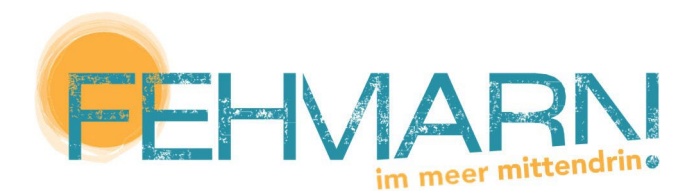

Tourismus-Service Fehmarn • Burgtiefe • Zur Strandpromenade 4 • 23769 Fehmarn

# Anleitung Firmenprofil und Stellenanzeige erstellen – Jobbörse Fehmarn

- 1. Unter Reiter "MYjobNEWS" ein Unternehmenskonto erstellen
- 1.1 Benutzer:innennamen, Passwort und E-Mail-Adresse angeben
- 1.2 Anmeldung in Mails bestätigen

| > jobNEWSBeruf       > jobNEWSAusbildung       > jobNEWSPraktikum       > jobNEWSOrte       > jobNAPS       < MrjobNEW         MYjobNEWS:         Sie möchten geme ein Unternehmensprofil anlegen? Nutzen Sie diesen Service, um geeignete Bewerberinnen zu finden und Stellenanzeigen zu schalten.       2       Bewerberinnen       2       Unternehmen         Die Vorteile:       >       genaue Bewerberinnenempfehlungen       2       Unternehmenskonto erstellen       2       Unternehmenskonto erstellen         > bundesweite Suche an verschiedenen Orten möglich       >       Stellenanzeigen schalten und verwalten        Passwort:*         > online-Bewerbungsmanagement mit vielen Möglichkeiten       Passwort:* | JobNEWSBeruf > JobNEWSAusbildung > JobNEWSPraktikum > JobNEWSUntermehmen > JobNEWSOrte > JobMAPS < MYjobNEWS MYjobNEWS: iie möchten geme ein Unternehmensprofil anlegen? Nutzen Sie diesen Service, um geögnete Bewerbersinnen zu finden und Stellenanzeigen zu schalten. bie Vorteile: y genaue Bewerbersinnenempfehlungen bundesweite Suche an verschiedenen Orten möglich Stellenanzeigen schalten und verwalten online-Bewerburgsmanagement mit vielen Möglichkeiten Passwort testätigen:* Ihr Passwort bestätigen:* Ihr Passwort bestätigen:* | and the second second second second     |                                                    |                              | a a Malandalan da 👘                             |                                                                                                    |                                |             |
|----------------------------------------------------------------------------------------------------|----------------------------------------------------------------------------------------------------|-----------------------------------------|----------------------------------------------------|------------------------------|-------------------------------------------------|----------------------------------------------------------------------------------------------------|--------------------------------|-------------|
| MYjobNEWS:         Sie möchten geme ein Unternehmensprofil anlegen? Nutzen Sie diesen Service, um geeignete Bewerberinnen zu finden und Stellenanzeigen zu schalten.         Die Vorteile:         > genaue Bewerberinnenempfehlungen         > bundesweite Suche an verschiedenen Orten möglich         > Stellenanzeigen schalten und verwalten         > online-Bewerbungsmanagement mit vielen Möglichkeiten         Passwort:*                                                                                                    | MYjobNEWS:         sie möchten geme ein Unternehmensprofil anlegen? Nutzen Sie diesen Service, um geörgte Bewerbersinnen zu finden und Stellenanzeigen zu schalten.         Wortelle:         9 genaue Bewerbersinnenempfehlungen         > bundesweite Suche an verschiedenen Orten möglich         > Stellenanzeigen schalten und verwalten         > online-Bewerburgsmanagement mit vielen Möglichkeiten         Passwort bestätigen:*         Ihr Passwort bestätigen:*         Ihr Passwort bestätigen:*                                     | > jobNEWSBeruf                          | > jobNEWSAusbildung                                | > jobNEWSPraktikum           | > jobNEWSUnternehmen                            | > jobNEWSOrte                                                                                                    | > jobmaps                      | ∨ MŸjobNEWS |
| ie möchten gerne ein Unternehmensprofil anlegen? Nutzen Sie diesen Service, um         ie werberzinnen zu finden und Stellenanzeigen zu schalten.         ie Vorteile:         genaue Bewerberzinnenempfehlungen         > bundesweite Suche an verschiedenen Orten möglich         > Stellenanzeigen schalten und verwalten         > online-Bewerbungsmanagement mit vielen Möglichkeiten         Passwort:*                                                                                                    | ie möchten gerne ein Unternehmensprofil anlegen? Nutzen Sie diesen Service, um<br>eiegingete Bewerberinnen zu finden und Stellenanzeigen zu schalten.<br>ie werberinnen zu finden und Stellenanzeigen zu schalten.<br>ie genaue Bewerberinnenempfehlungen<br>bundesweite Suche an verschiedenen Orten möglich<br>> Stellenanzeigen schalten und verwalten<br>> online-Bewerbungsmanagement mit vielen Möglichkeiten<br>Passwort bestätigen:*<br>In Passwort bestätigen:*<br>Ihr Passwort bestätigen:*                                              | WiohNEWS                                |                                                    |                              |                                                 |                                                                                                    |                                |             |
| eeignete Bewerberinnen zu finden und Stellenanzeigen zu schalten.<br>bie Vorteile:<br>> genaue Bewerberinnenempfehlungen<br>> bundesweite Suche an verschiedenen Orten möglich<br>> Stellenanzeigen schalten und verwalten<br>> online-Bewerbungsmanagement mit vielen Möglichkeiten<br>> online-Bewerbungsmanagement mit vielen Möglichkeiten                                                                                                    | Seeignete Bewerberinnen zu finden und Stellenanzeigen zu schalten. Sie Vorteile: genaue Bewerberinnenempfehlungen bundesweite Suche an verschiedenen Orten möglich Stellenanzeigen schalten und verwalten online-Bewerbungsmanagement mit vielen Möglichkeiten <b>Passwort: Passwort bestätigen:</b> Ihr Passwort bestätigen:* Ihr Passwort bestätigen: Ihr Passwort muss mindestens 8 Zeichen lang sein und mindestens eine Zahl, einen Größbuckstaben enthalten.                                                                                 | ie möchten gerne ein                    | Unternehmensprofil anlegen? Ni                     | itzen Sie diesen Service. um | -> Bewerber:innen                               | + Bewerber:innenko                                                                                               | nto erstellen 🛛 🕣              | Unternehmen |
| ie Vorteile: genaue Bewerbersinnenempfehlungen bundesweite Suche an verschiedenen Orten möglich Stellenanzeigen schalten und verwalten online-Bewerbungsmanagement mit vielen Möglichkeiten Passwort * Passwort setätigen:*                                                                                                    | ie Vorteile: genaue Bewerber:innenempfehlungen bundesweite Suche an verschiedenen Orten möglich Stellenanzeigen schalten und verwalten online-Bewerbungsmanagement mit vielen Möglichkeiten Passwort stellen: Benutzer:inname:* Passwort bestätigen:* Passwort bestätigen:* Ihr Passwort muss mindestens 8 Zeichen lang sein und mindestens eine Zahl, einen Großbuckstaben enhalten.                                                                                                    | eeignete Bewerber:in                    | nen zu finden und Stellenanzeige                   | n zu schalten.               | L* Unternehmenskon                              | nto erstellen                                                                                                    |                                |             |
| genaue Bewerberinnenempfehlungen     Onterheinterskonto erstellen:       bundesweite Suche an verschiedenen Orten möglich     Benutzersinname:*       Stellenanzeigen schalten und verwalten     Passwort:*       online-Bewerbungsmanagement mit vielen Möglichkeiten     Passwort bestätigen:*                                                                                                    | genaue Bewerber;innenempfehlungen     Onterineninenskonte erstellen.       bundesweite Suche an verschiedenen Orten möglich     Benutzerinname:*       Stellenanzeigen schalten und verwalten     Passwort.*       online-Bewerbungsmanagement mit vielen Möglichkeiten     Passwort.*       Passwort bestätigen:*     Im Passwort bestätigen:*                                                                                                    | ie Vorteile:                            |                                                    |                              | Unternehmenskent                                | to arstallan:                                                                                                    |                                |             |
| Sellenanzeigen schalten und verwalten     online-Bewerbungsmanagement mit vielen Möglichkeiten     Passwort.*     Passwort bestätigen:*                                                                                                    | Stellenarzeigen schalten und verwalten online-Bewerbungsmanagement mit vielen Möglichkeiten Passwort:  Passwort bestätigen:  Ihr Passwort bestätigen:  Ihr Passwort muss mindestens 8 Zeichen lang sein und mindestens eine Zahl, einen Großbuchstaben enthälten.                                                                                                    | genaue Bewerber:in                      | nnenempfehlungen<br>an verschiedenen Orten möglici | 2                            | Benutzer:inname:*                               | to erstetten:                                                                                                    |                                |             |
| online-Bewerbungsmanagement mit vielen Möglichkeiten     Passwort:*  Passwort bestätigen:*                                                                                                    | > online-Bewerbungsmanagement mit vielen Möglichkeiten       Passwort:*       Passwort bestätigen:*       Ihr Passwort muss mindestens 8 Zeichen lang sein und mindestens eine Zahl, einen Großbuchstaben und einen Kleinbuchstaben enthalten.                                                                                                    | <ul> <li>Stellenanzeigen sch</li> </ul> | alten und verwalten                                | 1                            | bendeet.imitante.                               |                                                                                                    |                                |             |
| Passwort bestätigen:*                                                                                                    | Passwort bestätigen:*  Passwort muss mindestens 8 Zeichen lang sein und mindestens eine Zahl, einen Großbuchstaben und einen Kleinbuchstaben enthalten.                                                                                                    | online-Bewerbungs                       | management mit vielen Möglich                      | keiten                       | Passwort:*                                      |                                                                                                    |                                |             |
| Passwort bestätigen:*                                                                                                    | Passwort bestätigen:*                                                                                                    |                                         |                                                    |                              |                                                 |                                                                                                    |                                |             |
|                                                                                                    | Ihr Passwort muss mindestens 8 Zeichen lang sein und mindestens eine Zahl, einen<br>Großbuchstaben und einen Kleinbuchstaben enthalten.                                                                                                    |                                         |                                                    |                              | Passwort bestätigen:*                           |                                                                                                    |                                |             |
| the Descent descent and destern 0.7 since the rest of a since the since and a since the since since 7 shift a since                                                                                                    | Ihr Passwort muss mindestens 8 Zeichen lang sein und mindestens eine Zahl, einen<br>Größbuchsbaben und einen Kleinbuchsbaben enthalten.                                                                                                    |                                         |                                                    |                              |                                                 |                                                                                                    |                                |             |
| In r Vasswort muss mindestens is Zeichen Lang sein und mundestens eine zahl, einen<br>Großburchsaben und einen Kleinburchsaben enthalten.                                                                                                    |                                                                                                    |                                         |                                                    |                              | Ihr Passwort muss mind<br>Großbuchstaben und ei | lestens 8 Zeichen lang sein i<br>nen Kleinbuchstaben entha                                                       | und mindestens eine Z<br>Iten. | 'ahl, einen |
|                                                                                                    | E-Mailt*                                                                                                    |                                         |                                                    |                              | E-Mail:*                                        |                                                                                                    |                                |             |
| Ihr Passwort muss mindestens 2 zeichen lang sein und mindestens eine zahl, einen<br>Großbuchstaben und einen Kleinbuchstaben enthalten.                                                                                                    | r 10-34                                                                                                    |                                         |                                                    |                              | Ihr Passwort muss mind<br>Großbuchstaben und ei | lestens 8 Zeichen lang sein ı<br>nen Kleinbuchstaben entha                                                       | und mindestens eine Z<br>Iten. | ahl, einen  |
| E-Mail**                                                                                                    | E-Mail.                                                                                                    |                                         |                                                    |                              | L-mail.                                         |                                                                                                    |                                |             |
| E-Mait."                                                                                                    |                                                                                                    |                                         |                                                    |                              |                                                 |                                                                                                    |                                |             |
| E-Mait*                                                                                                    |                                                                                                    |                                         |                                                    |                              |                                                 | and the second second second second second second second second second second second second second second second |                                |             |

2. Unter "MYjobNEWS" in Unternehmenskonto einloggen

| 😑 мујовлема                                                                                                    |                 |                              |               |           | ■ ▼ ? ▼ ⊖ Logout |
|----------------------------------------------------------------------------------------------------|-----------------|------------------------------|---------------|-----------|------------------|
| <b>JobZENTRALE Fehmarn</b><br>Jobs - Ausbildung - Bildung - Praktikum                                                                 |                 |                              |               |           | 1                |
| > jobNEWSBeruf > jobNEWSAusbildung > jobNEWSPraktikum                                                                                 | > jobl          | NEWSUnternehmen              | > jobNEWSOrte | > jobMAPS | $\sim$ MYjobNEWS |
| 요 Eingeloggt als: Tourismus-Service Fehmam<br>Austogram 중                                                                             |                 |                              |               |           | 💡 0 📧 0 / 0      |
| Ihre Firmendaten sind unvollständig. Bitte bearbeiten Sie Ihr Firmenprofil und füllen Sie alle Pflichtfelder aus, um den vollen Funkt | ionsumfang nutz | en zu können.                |               |           |                  |
| Inserate                                                                                                    |                 | Bewerbungen                  |               |           |                  |
| Stellenanzeigenverwaltung mit Recruitingagenten                                                                                       |                 | Bewerber recherchieren       |               |           |                  |
| Firmenprofi und Anzeigenvorlagen erstellen und bearbeiten                                                                             |                 | Notizbuch und Bewerberkonta  | iktierung     |           |                  |
| Kommunikation                                                                                                    |                 | Konto                        |               |           |                  |
| Nachrichtencenter: Sie haben 0 ungelesene Nachrichten                                                                                 |                 | Mein Firmenprofil ansehen    |               |           |                  |
|                                                                                                    |                 | Mein Firmenprofil bearbeiten |               |           |                  |
|                                                                                                    |                 | Mitbenutzer:innenmanagement  |               |           |                  |
|                                                                                                    |                 | alle Benutzerkontendaten LÖS | CHEN          |           |                  |
|                                                                                                    |                 |                              |               |           |                  |
|                                                                                                    |                 |                              |               |           |                  |
|                                                                                                    |                 |                              |               |           |                  |

> Inserate

### 3. Firmenprofil und Anzeigenvorlagen erstellen und bearbeiten

- Firmenlogo als Datei hochladen (damit wirkt die Stellenausschreibung etwas lebendiger) Optional:
  - Einleitungstextvorlage in Stellenanzeige nach belieben personalisieren oder einfach den Standardtext beibehalten
  - Bewerbungshinweisvorlagen in Stellenanzeigen nach belieben personalisieren oder einfach den Standardtext beibehalten

#### 4. Stellenanzeigenverwaltung mit Recruitingagenten

## 4.1 den Button rechts "Neues Stellenangebot erstellen" klicken

| rmenmodul lourismus-service i                                | -enmarn                |                             |                                |          |                   |                              | 3              |
|--------------------------------------------------------------|------------------------|-----------------------------|--------------------------------|----------|-------------------|------------------------------|----------------|
|                                                              |                        |                             |                                |          | 요 Ein             | geloggt als: Tourismus-S     | ervice Fehmarn |
|                                                              |                        |                             |                                |          |                   |                              | Ausloggen 🖍    |
| Inserate Bewerbungen Komr                                    | nunikation Konto       |                             |                                |          |                   | 9 (                          | ) 🔤 0 / 0      |
| incolate Denoistingen item                                   |                        |                             |                                |          |                   | •                            |                |
| Stellenanzeigenverwaltung mit Re                             | cruitingagenten Firmen | profil und Anzeigenvorlager | n erstellen und bearbei        | ten      |                   |                              |                |
|                                                              |                        |                             |                                |          |                   |                              |                |
| Volltextfilter:                                              | Sortier                | en nach Aktualitat          | <ul> <li>absteigend</li> </ul> | Suchen   |                   | Neues Stellenagebo           | t erstellen    |
| O UND ○ ODER ○ EIN Be                                        | griff O ID Markie      | erte Stellen 🔻 Alle Suche   | rgebnisse 🔻                    |          | Ergebnisse pro Se | ite: 10   20   50   100   50 | 0 0-0/0        |
| <ul> <li>in Position, Ort</li> <li>im Firmennamen</li> </ul> | ÷                      | Datum                       | Stelleninfo                    | mationen | Detai             | ls Aktionen                  |                |
| Sweitere Filter:                                             |                        |                             |                                |          | Ergebnisse pro Se | ite: 10   20   50   100   50 | 0 0-0/0        |
|                                                              |                        |                             |                                |          |                   |                              |                |
| Stellenanzeigen                                              |                        |                             |                                |          |                   |                              |                |
| Aktualität                                                   |                        |                             |                                |          |                   |                              |                |
| Berufsgruppen                                                | •                      |                             |                                |          |                   |                              |                |
|                                                              |                        |                             |                                |          |                   |                              |                |
| Arbeitsorte                                                  | •                      |                             |                                |          |                   |                              |                |
| Firmen                                                       | ▼                      |                             |                                |          |                   |                              |                |
|                                                              |                        |                             |                                |          |                   |                              |                |

#### 4.2 das Pop-Up-Fenster "Neues Stellenangebot" erscheint

|                     | Neues Stellenangebot                                                                                                   |          | X MViebNEWS          |
|---------------------|----------------------------------------------------------------------------------------------------|----------|----------------------|
| JODINEWSBerur       |                                                                                                    |          |                      |
|                     | Hinweise 1 Anzeige + Layout 2 Position + Ort 3 Weitere Kategorien 4 Mindestanforderungen                               |          |                      |
| Firmenmodul Tourism |                                                                                                    |          |                      |
|                     | 1 Anzeigentext + Layoutansicht                                                                                         |          |                      |
|                     | Die Eingabe kann nicht gespeichert werden, da unzulässige Wörter eingegeben wurden. Bitte löschen Sie diese unz        | ulässige | smus-Service Fehmarn |
|                     | Eingabe.                                                                                                    | 5        | Ausloggen 🖄          |
|                     | Geben Sie in die nachfolgenden Felder Ihren Anzeigentext ein (* = Pflichtfeld). Die Eingaben werden automatisch in die |          |                      |
| Inserate Bewerbu    | Layoutvorlage eingetugt.                                                                                               |          | 90 🚥 0/0             |
|                     | Layoutansicht: Job ID: 948662384 🔍                                                                                     |          |                      |
| Stellenanzeigenverv |                                                                                                    |          |                      |
|                     | Stellenbezeichnung":                                                                                                   |          |                      |
| Volltextfilter      | Arbeitsort/e*:                                                                                                    |          | enagebot erstellen   |
|                     |                                                                                                    |          | 100 500 0 0/0        |
| O UND O ODE         | Stellenanzeige                                                                                                    |          |                      |
| im Firmennai        | Anzeigentext eingeben Alternativ: externe Job URL eingeben                                                             |          | tionen               |
| 0                   |                                                                                                    |          | 100   500 0-0/0      |
| Weitere ⊢iite       | Zum schnellstmöglichen Eintritt suchen wir eine/n                                                                      |          |                      |
| Stellenanzeigen     | Einleitus asteutt                                                                                                    |          |                      |
|                     | Entertungstext :                                                                                                    |          |                      |
| Aktualität          |                                                                                                    |          |                      |
| Borufsanuppop       | B I U ← → 는 는 ≥ = = = Größe Gr 🧶 🦣 🛱 E Quelloo                                                                         | de 🌐     |                      |
| Berdisgruppen       | Ibre Aufenhens                                                                                                    | ^        |                      |
| Arbeitsorte         | -                                                                                                    |          |                      |
|                     |                                                                                                    |          |                      |
| Firmen              | •                                                                                                    |          |                      |
|                     | Unsere Anforderungen:                                                                                                  |          |                      |
|                     | Muss-Kriterien:                                                                                                    |          |                      |
|                     | Stellenbeschreibung*: -                                                                                                |          |                      |

Unter "Hinweise" hilft Ihnen der Stellenassistent bei dem Ausfüllen der Stellenanzeige weiter

4.3 Durch die unterschiedlichen Reiter klicken und die Stellenanzeige mit Informationen füllen

- Schritt 1: Anzeige + Layout und Schritt 2: Position + Ort sind Pflichtangaben
- Schritt 3 und 4 sind optional
- 4.4 wenn alle Angaben ausgefüllt sind, auf "Speichern" klicken

|                                     |                       |                                      |                        |                                                |                                 | $\sim$ MYjobNi  |
|-------------------------------------|-----------------------|--------------------------------------|------------------------|------------------------------------------------|---------------------------------|-----------------|
| onmodul Tourismus Convi             | - February            | ·                                    | ·                      | · · · · · · · · · · · · · · · · · · ·          |                                 |                 |
| ennodul lourisinus-servi            | e Fermann             |                                      |                        |                                                |                                 |                 |
|                                     |                       |                                      |                        | 81                                             | Eingeloggt als: <b>Tourismu</b> | is-Service Fehn |
|                                     |                       |                                      |                        |                                                |                                 | Auslogger       |
| Incorato Bowerbungon K              | mmunikation Konto     |                                      |                        |                                                |                                 | • o 📼 o / (     |
| inserate Dewendungen K              |                       |                                      |                        |                                                |                                 | 0 _ 0/0         |
| Stellenanzeigenverwaltung mi        | Recruitingagenten Fir | menprofil und Anzeigenvorlagen er    | stellen und bearbeiten |                                                |                                 |                 |
|                                     |                       |                                      |                        |                                                |                                 |                 |
| Volltextfilter:                     | So                    | rtieren nach Aktualität              | v absteigend v Suchen  |                                                | Neues Stellenag                 | jebot erstellen |
|                                     | M                     | arkierte Stellen 🔻 Alle Suchergeb    | onisse 🔻               | Ergebnisse pro                                 | Seite: 10   20   50   100       | 500 1-1/1       |
| O UND ○ ODER ○ EIN In Position, Ort | Begriff () ID         | Datum Stelleninfo                    | ormationen             | Details                                        |                                 | Aktionen        |
| 🗹 im Firmennamen                    |                       |                                      |                        | Bowerbungen 0                                  |                                 |                 |
| ♀ Weitere Filter:                   | <b>*</b>              | Test Stell                           | e in Burgtiefe (1)     | Gespeicherte Profile<br>Recruitingagent: 0 / ( | : 0 gespeicherte Profile        | ⊗⊚∃             |
|                                     | 1                     | 30.01.2025 Job ID: 948<br>Betreut du | soo2384<br>irch:       | Berufsgruppe/n: Tour                           | ,<br>ismuskaufleute – hoch      | R               |
| Stellenanzeigen                     | •                     | riina.                               |                        | Arbeitsort/e: Deutsch                          | lland, Fehmarn                  | 5               |
| Aktualität                          | •                     |                                      |                        | Ergebnisse pro                                 | Seite: 10   20   50   100       | 500 1-1/1       |
|                                     | -                     |                                      |                        |                                                |                                 |                 |
| Porutegruppop                       | ·                     |                                      |                        |                                                |                                 |                 |
| Berutsgruppen                       |                       |                                      |                        |                                                |                                 |                 |
| Arbeitsorte                         |                       |                                      |                        |                                                |                                 |                 |
| Arbeitsorte                         |                       |                                      |                        |                                                |                                 |                 |

## 4.5 über das rote Symbol mit dem x kann die Stellenanzeige jetzt aktiviert werden

| Sortieren nach Aktualität                    | ✓ absteigend ✓ Suchen                                            | Neues Stellenag                                                                                                    | ebot erstellen |
|----------------------------------------------|------------------------------------------------------------------|----------------------------------------------------------------------------------------------------|----------------|
| Markierte Stellen 🔻 Alle Such                | hergebnisse 🔻                                                    | Ergebnisse pro Seite: 10   20   50   100                                                                                                    | 500 1-1/1      |
| 🕂 🗌 Datum Stel                               | lleninformationen                                                | Details                                                                                                    | Aktionen       |
| Test<br>1 □ 🖋 30.01.2025 Job<br>Betr<br>Firm | t Stelle in Burgtiefe (1)<br>ID: 948662384<br>reut durch:<br>na: | Bewerbungen: 0<br>Gespeicherte Profile: 0 gespeicherte Profile<br>Recruitingagent: 0 / 0<br>Berufsgruppe/n: Tourismuskaufleute – hoch<br>komplexe Tätigkeiten<br>Arbeitsort/e: Deutschland, Fehmarn |                |
|                                              |                                                                  | Ergebnisse pro Seite: 10   20   50   100                                                                                                    | 500 1-1/1      |